## 如何使用 IDPW 激活远程访问

请首先访问下面的 ScienceDirect Registration ID 页面。
 https://www.sciencedirect.com/science/register

## 如下图所示输入学校图书馆负责人分配的 ID 和 PW。

## **Registration ID redemption**

Registration IDs allow you to associate your ScienceDirectUser Name with a new organization and thus access features and content to which that organization has entitlements. As a first step, please enter your Registration ID and Registration password below, then click the Continue button.

Note: Adding an association with a new organization will not override or remove associations with existing organizations.

| (*=required fields)       |                |   |
|---------------------------|----------------|---|
| Registration ID:          | 394584584875x0 | • |
| Registration<br>Password: | •••••          | • |
|                           | Continue       |   |

2) a- 如果您已经在 Elsevier 登录过个人账户,您输入的 IDPW 将被绑定在您的既存账户上开通远程访问权限,这时请点击 Login 直接登录。
 b- 如果您需要新建账户,请点击右侧的 Register Now。

| Registration ID as                                                                                     | sociation                                                                                                   |
|----------------------------------------------------------------------------------------------------|----------------------------------------------------------------------------------------------------|
| Login using your Els                                                                                   | evier credentials Register Now                                                                              |
| This registration ID allo<br>Institutional Account,<br>redemption process us<br>Username, please logir | ws you to associate with Your External Users. To continue with the ing your existing ScienceDirect a below. |
| Username:                                                                                              | User@name.com                                                                                               |
| Password:                                                                                              | •••••                                                                                                    |
|                                                                                                    | Remember me on this computer                                                                                |
| [                                                                                                    | Login Cancel<br>Forgotten your username or password?                                                        |

3) 上一步点击 Register Now 后,您需要填写下面的个人注册信息。

## Register

Registration is quick and free. It allows you to personalize the Elsevier products to which you have access.

| Your details                                                                           | Privacy policy                |
|----------------------------------------------------------------------------------------|-------------------------------|
| First name: *                                                                          |                               |
| Family name: *                                                                         |                               |
| E-mail and password                                                                    |                               |
| Your e-mail address will be your username                                              |                               |
| E-mail address: *                                                                      |                               |
| Password: *                                                                            |                               |
| Add profile details                                                                    |                               |
| ☐ I am interested in hearing about the products, services, promotions a its affiliates | nd events of Elsevier B.V and |
| I have read and understood the Registered user agreement and agree<br>terms.           | to be bound by all of its     |
| Register                                                                               |                               |

4) 完成上述的登录/注册步骤后,您已经成功开通您个人账户的远程访问功能。请访问 <u>www.sciencedirect.com</u>,使用您的邮箱和密码登录,即刻开始体验。

| Sign in Create an account       | Sign in via your institution |  |  |
|---------------------------------|------------------------------|--|--|
| Email / Username                | > OpenAthens                 |  |  |
| Password                        | > Other institution          |  |  |
| Remember me                     |                              |  |  |
| Forgotten username or password? |                              |  |  |
| Sign in >                       |                              |  |  |

如果您在开通远程访问时遇到问题,可以通过下面方法联系 Elsevier 客户服务中心寻求帮助。

---》扫描二维码

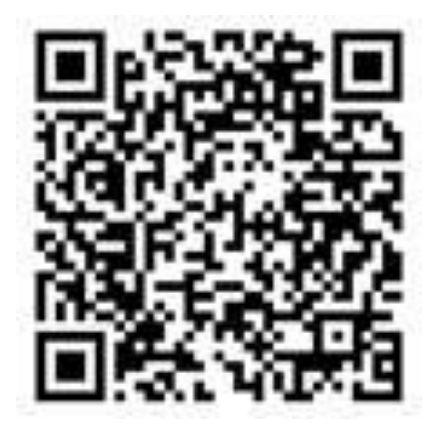

---》登录支持页面

https://www.elsevier.com/zh-cn

| ELS ELS | EVIER         |                                                            | 关于爱思唯尔                                                        | 产品与解决方案         | 副 服务 购买与探索                                       | 搜索 Q             |
|---------|---------------|------------------------------------------------------------|---------------------------------------------------------------|-----------------|--------------------------------------------------|------------------|
|         |               | Reaxys   Knovel   QUOSA                                    | SciVal   Pure                                                 |                 | Engagement   Nursin<br>Suite #                   | в                |
| Q       | Ŋ             | 医疗教育<br>面向教师和学生的智能学<br>习解决方案<br>符色产品:<br>Evolve   Sherpath | 永<br>第学科平台<br>場況的优化的<br>特色产品:<br>Scopus   Science<br>Mendeley | 可和成用<br>eDirect | 图书与期刊<br>借助全球专家意见帮<br>做出明智决策<br>测觉回录:<br>图书   期刊 | 助 <sup>(2)</sup> |
|         | 解决方<br>Scopus | 案 科研人员 建交叉的论                                               | 关于?                                                           | 夏思唯尔<br>3业务     | 帮助与支持支持支持与联系                                     | -                |
|         | Sciencel      | Nirect 直找图书与                                               | 同期刊 招资纳                                                       | t               |                                                  |                  |
|         | Mendele       | y 访问作者中                                                    | 中心                                                            | 細室              | 关注爱思唯尔                                           |                  |